## 실시간 수업 녹화하기

• 실시간 화상 수업을 녹화하여 실시간 수업에 불참한 학생들에게 제공하거나 향후 복습용 동영상으로 활용할 수 있음

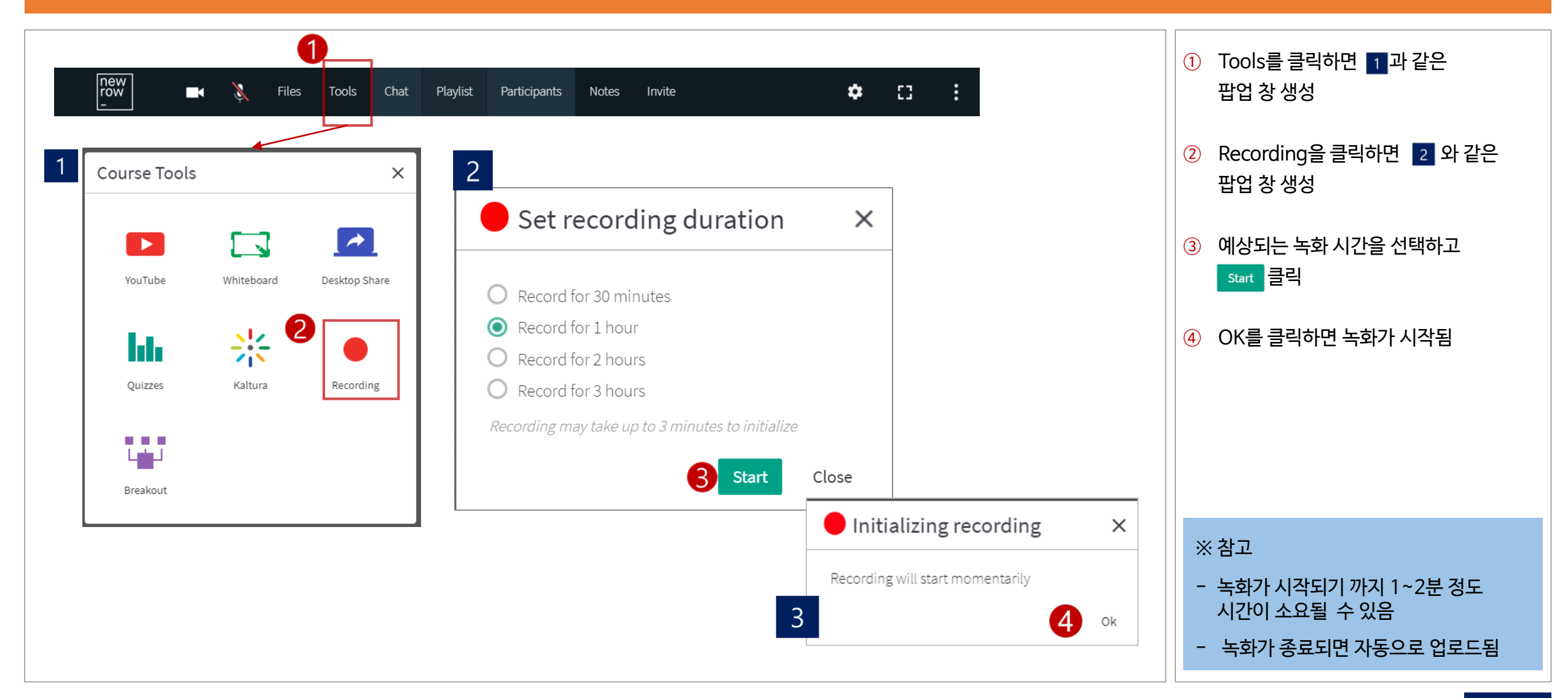